# **Console management**

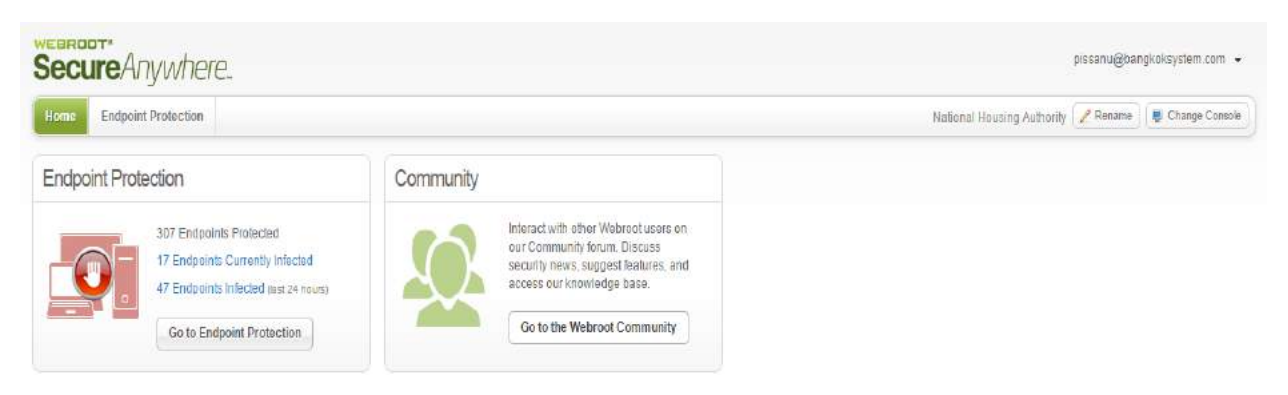

#### 1.Home

แถบเมนูจะมี 2 เมนู ได้แก่

#### 1.1 Endpoint Protection

- แสดง Endpoints ทั้งหมดที่ได้มีการติดตั้ง
- แสดง Endpoints ในปัจจุบันที่มีการตรวจเจอไฟล์ที่มีความเสี่ยง
- แสดง Endpoints ภายในภายใน 24 ชั่วโมงล่าสุดที่มีการตรวจสอบเจอไฟล์ที่มีความเสี่ยง

## 1.2 Community

กลุ่มแลกเปลี่ยนความรู้และปัญหาที่เกิดขึ้นของ Webroot Secure AnyWhere

#### 2.Status

| Home End                                                                                                    | oint Protection           |                                                                                                    |                                                                                                    |                                                                                               |                                                                                                    |                                                                                                    |                                                                                  | 1                                                                               | National Housing Authority                                                                                                    |
|----------------------------------------------------------------------------------------------------|---------------------------|----------------------------------------------------------------------------------------------------|----------------------------------------------------------------------------------------------------|-----------------------------------------------------------------------------------------------|----------------------------------------------------------------------------------------------------|----------------------------------------------------------------------------------------------------|----------------------------------------------------------------------------------|---------------------------------------------------------------------------------|----------------------------------------------------------------------------------------------------|
| Status Policies                                                                                                    | Group Management          | Reports Alerts Overris                                                                                                    | les Logs Resources                                                                                                    |                                                                                               |                                                                                                    |                                                                                                    |                                                                                  | Sca                                                                             | irch for hostname                                                                                                    |
| 🛄 Status                                                                                                    |                           | Reference and the second second secon | ring threats (last 7 days)                                                                                                    |                                                                                               | Agent Versio                                                                                                    | on Spread                                                                                                    |                                                                                  |                                                                                 | 🥶 Webroot Threat Blog                                                                                                    |
| Alert<br><u>IT Endpoints need attention</u><br>We recommend you check whether these<br>endpoints have automatic remediation<br>enabled on their assigned paticles |                           | 75<br>50<br>25                                                                                                    | 50                                                                                                    | 36                                                                                            | 221                                                                                                    | Endpoints                                                                                                    | 8.0.5.<br>8.0.5.                                                                 | 28<br>107                                                                       | The are actuaty appearing to consumers,<br>fits ade to say any technological<br>fadvancement -<br>read more<br>The past<br>Breach Therapy: 10 Companies Who<br>Can't Wait For 2014 To Be Over<br>appeared first on<br>Wathews Thereat Bins                                                                                                |
|                                                                                                    |                           | 0 dimose garose                                                                                                    | BRONG BROK LADOR                                                                                                    | tree of laters                                                                                |                                                                                                    | 285 Endp                                                                                                    | onts                                                                             |                                                                                 | Social Engineering improvements keep<br>Rogues/FakeAV a viable scam                                                                                                    |
|                                                                                                    |                           | 0 2<br>10 10 10 10 10 10 10 10 10 10 10 10 10 1                                                                                                    | and the and the area of the area of the ar | Sina Carton<br>ast 7 days)                                                                    |                                                                                                    | 285 Endp                                                                                                    | oints                                                                            | 8.4                                                                             | Social Engineering improvements keep<br>Rogues/FakeAV a viable scam<br>The threat landscape has                                                                                                    |
|                                                                                                    |                           | 0 2<br>1 H OF B OF<br>1 H OST recent endpo                                                                                                    | entropic grade grade<br>bints encountering threats (I<br>Policy                                                                                                    | scha <sup>cysc</sup> (ca <sup>cysc</sup><br>ast 7 days)<br>Group                              | Status                                                                                                    | 285 Endp                                                                                                    | oints<br>Blocked Programs                                                        | <b>E</b> [\$                                                                    | Social Engineering improvements keep<br>Rogues/FakeAV a viable scam<br>The threat landscape has<br>been accustomed to rogues to a while<br>now. They're been rampant for the past                                                                                                    |
|                                                                                                    |                           | 2<br>0<br>1 Hostname<br>1 M0010052008                                                                                                    | gance <sup>6</sup> gance <sup>6</sup> ga <sup>age</sup><br>oints encountering threats (I<br>Poky<br>User JIHA View                                                                                                    | stand (Second<br>Ast 7 days)<br>Group<br>BU1_6                                                | Status<br>Ø Protected                                                                                                    | 285 Endp                                                                                                    | Diocked Programs<br>View                                                         | B (\$)                                                                          | Social Engineering improvements keep<br>Rogues/FakeAV a viable scam<br>The threat landscape has<br>been accisitomed to rogues for a while<br>now. They've been rampoint for the past                                                                                                    |
|                                                                                                    |                           | 2<br>0<br>50 most recent endpoint<br>1 M0010052008<br>2 R3217053134                                                                                                    | and the second state of the second state of th | ast 7 days)<br>BU1_6<br>Bu2_2                                                                 | Status<br>Protected<br>Infected                                                                                                    | 285 Endp<br>Last Infected<br>Dec 23rd 2014, 10:01<br>Dec 23rd 2014, 09:58                                                                                                    | Blocked Programs<br>View<br>View                                                 | (a)                                                                             | Social Engineering improvements keep<br>Rogues/FakeAV a viable scan<br>The threat landscape has<br>been accustomed to rogues for a while<br>now. They've been rampart for the past<br>Help and Support<br>Available Calde                                                                                                    |
|                                                                                                    |                           | 2<br>0<br>50 most recent endport<br>1 M0010652003<br>2 R32/7053134<br>3 R1942053050                                                                                                    | estor second transformed to the second transformed to the second to the second transformed to the second transformed to the second transformed to the second to the second to th | ast 7 days)<br>Group<br>BU1_6<br>Bu2_2<br>Brance Office                                       | Slatus<br>Ø Protected<br>Ø Infected<br>Ø Protected                                                                                        | 285 Endp<br>Last Infected<br>Dec 23rd 2014, 10:01<br>Dec 23rd 2014, 09:59<br>Dec 23rd 2014, 09:59                                                                                                    | Blocked Programs<br>View<br>View<br>View                                         | e e                                                                             | Social Engineering improvements keep<br>Rogues/fakeAV a viable scan<br>The threat andscape has<br>been accustomed to rogues for a while<br>now. They've been ramount for the past<br>it help and Support<br>Administrator Guide                                                                                                    |
|                                                                                                    |                           | 2<br>0<br>50 most recent endpr<br>1 M0010652008<br>2 R3247253134<br>3 R142053050<br>4 R188-605-3028                                                                                                    | earth and a second and a second and a second and a second and a second and a second and a second a second a sec | ast 7 days)<br>BU1_6<br>Bu2_2<br>Brance Office<br>Brance Office                               | Status<br>Status<br>Protected<br>Status<br>Protected<br>Status<br>Infected<br>Status                                                      | 285 Endp<br>Last Infected<br>Dec 23rd 2014, 10:01<br>Dec 23rd 2014, 19:50<br>Dec 23rd 2014, 19:50<br>Dec 23rd 2014, 09:35                                                                                                    | Blocked Programs<br>View<br>View<br>View<br>View                                 | ⊟ ¢<br>                                                                         | Social Engineering improvements keep<br>Rogues/FakeAV a viable scam<br>The threat andscape has<br>been accustomed to orgues for a white<br>now. They've been rampant for the past<br>Help and Support<br>Administrator Guide<br>Veletroot Education Unless<br>Sumont                                                                      |
| ng Endpoint activi                                                                                                    | Ŋ                         | 2<br>50 most recent endpo<br>1 M0010652008<br>2 R3217053134<br>3 R194203050<br>4 R168-605-3028<br>5 M0010051964                                                                                                    | entre encountering threats (I<br>Policy<br>User_NHA View<br>User_NHA View<br>User_NHA View<br>User_NHA View<br>User_NHA View<br>User_NHA View                                                                                                    | ast 7 days)<br>BU1_6<br>BU2_2<br>Brance Office<br>BU1_10                                      | Status<br>Protected<br>Sinfected<br>Protected<br>Infected<br>Protected<br>Protected                                                       | 285 Endp<br>Last Infected<br>Dec 23rd 2014, 10:01<br>Dec 23rd 2014, 09:58<br>Dec 23rd 2014, 09:58<br>Dec 23rd 2014, 09:58<br>Dec 23rd 2014, 09:35<br>Dec 23rd 2014, 09:31                                                                    | Blocked Programs<br>View<br>View<br>View<br>View<br>View<br>View                 | (¢)                                                                             | Social Engineering improvements keep<br>Rogues/FakeAV a viable scam<br>The threat lands ape has<br>been accustomed to rogues for a white<br>now. They've been rampant for the past<br>I Help and Support<br>Administrator Guide<br>Vetroot Education Videos<br>Support                                                                    |
| 📲 Endpoint activi                                                                                                    | tý v                      | 2<br>0<br>50 most recent endpo<br>1 M0010052008<br>2 R3217053134<br>3 R1942053050<br>4 R186.805.3028<br>5 M0010051954<br>8 R3217053063                                                                                                    | estinger<br>points encountering threats (I<br>Policy<br>User_NHA View<br>User_NHA View<br>User_NHA View<br>User_NHA View<br>User_NHA View<br>User_NHA View<br>User_NHA View                                                                                                    | ast 7 days)<br>Group<br>BU1.6<br>Bu2.2<br>Brace Office<br>Bu1.10<br>Bu4.2                     | Status<br>Protected<br>Infected<br>Protected<br>Protected<br>Protected<br>Protected                                                       | 285 Endp<br>285 Endp<br>Dec 23rd 2014, 10:01<br>Dec 23rd 2014, 09:50<br>Dec 23rd 2014, 09:50<br>Dec 23rd 2014, 09:55<br>Dec 23rd 2014, 09:51<br>Dec 23rd 2014, 09:31<br>Dec 23rd 2014, 09:30                                                 | Blocked Programs<br>View<br>View<br>View<br>View<br>View<br>View<br>View<br>View | E Ø                                                                             | Social Engineering improvements keep<br>Rogues/FakeAV a viable scam<br>The treat andscape has<br>been accustomed to rogues for a while<br>now. They're been rampart for the part<br>Help and Support<br>Administrator Guide<br>Wekroot Education Videos<br>Support<br>Meles and Updates                                                   |
| Endpoint activi                                                                                                    | ty<br>296                 | 2<br>0<br>50 most recent endpo<br>Hostname<br>1 M0010052008<br>2 R3217053134<br>3 R1942033050<br>4 R168.005.3028<br>5 M0010051954<br>8 R3217053033<br>7 R3217053033<br>7 R3217053215                                                                                                    | Barther Barte States<br>Dists encountering threats (1<br>Policy<br>User_NHA View<br>User_NHA View<br>User_NHA View<br>User_NHA View<br>User_NHA View<br>User_NHA View<br>User_NHA View                                                                                                    | ast 7 days)<br>Group<br>BU1_6<br>Bu2_2<br>Brince Office<br>BU1_10<br>Bu4_2<br>BU1_11          | Status<br>Status<br>Protoctod<br>Infectod<br>Sectod<br>Protoctod<br>Protoctod<br>Protoctod<br>Infectod<br>Infectod                        | 285 Endp<br>285 Endp<br>Dec 23rd 2014, 10:01<br>Dec 23rd 2014, 09:58<br>Dec 23rd 2014, 09:58<br>Dec 23rd 2014, 09:58<br>Dec 23rd 2014, 09:51<br>Dec 23rd 2014, 09:31<br>Dec 23rd 2014, 09:31<br>Dec 23rd 2014, 09:31                         | Blocked Programs<br>View<br>View<br>View<br>View<br>View<br>View<br>View<br>View | ¢ 🖻                                                                             | Social Engineering improvements keep<br>Rogues/FakeAV a viable scam<br>The Irreat andcope has<br>been accustomed to rogues for a while<br>now. They're been rampain for the past<br>Help and Support<br>Administrator Guide<br>Webroot Education Videos<br>Support<br>Mews and Updates<br>News from Viebroot                              |
| Endpoint activit<br>Last 24 Hours<br>Seen<br>Not Seen                                                                                                    | <b>Y</b><br>296<br>11 Mey | 2<br>0<br>50 most recent endpr<br>Hostname<br>1 M0010652008<br>2 R3217053134<br>3 R1942053050<br>4 R188.605.3028<br>5 M001051964<br>6 R3217053136                                                                                                    | Bartor Area and Area and Area  | ast 7 days)<br>Group<br>BU1_6<br>BU2_2<br>Brance Office<br>BU1_10<br>BU4_2<br>BU1_11<br>BU4_2 | Status<br>© Protected<br>© Infected<br>© Protected<br>© Protected<br>© Protected<br>© Protected<br>© Infected<br>© Infected<br>© Infected | 285 Endp<br>285 Endp<br>Dec 23rd 2014, 10:01<br>Dec 23rd 2014, 09:58<br>Dec 23rd 2014, 09:58<br>Dec 23rd 2014, 09:55<br>Dec 23rd 2014, 09:51<br>Dec 23rd 2014, 09:31<br>Dec 23rd 2014, 09:31<br>Dec 23rd 2014, 09:30<br>Dec 23rd 2014, 09:30 | Dicked Programs<br>View<br>View<br>View<br>View<br>View<br>View<br>View<br>View  | ()<br>()<br>()<br>()<br>()<br>()<br>()<br>()<br>()<br>()<br>()<br>()<br>()<br>( | Social Engineering improvements keep<br>Rogues/fakeAV a viable scan<br>The threat landscape has<br>been accustored to rogues for a while<br>now. They've been rampant for the past<br>it help and Support<br>Administrator Guide<br>Wetwort Education Video<br>Support<br>Mews and Updates<br>News from Vieboot<br>Vetwort Triverial Bigg |

2.1 Status จะมีการแจ้งเตือน Endpoint ที่ตรวจพบไฟล์ที่มีความเสี่ยงและแนะนำให้ตรวจสอบ Endpoint ว่าจะอยู่ใน กลุ่มนโยบายและรายละเอียดของไฟล์ที่มีความเสี่ยง และสามารที่คลิกเข้าไปดูรายละเอียดของการแจ้งเตือนว่า Endpoint เครื่องไหนที่แจ้งเตือน สามารถที่ทำการ Cleaup หรือ Restore และ Override ได้

## 1.3 Endpoint encountering threats

็จะแสดงกราฟรายละเอียดการตรวจสอบเจอไฟล์ที่มีความเสี่ยงของ Endpoint ภายใน 7 วันล่าสุดและสามารถที่ คลิกเข้าไปดูรายละเอียดของแต่ละกราฟ สามารถที่ทำการ Cleaup หรือ Restore และ Override ได้

## 1.4 Agent Version Spread

็จะแสดงเวอร์ชั่นทั้งหมดของ Endpoint และสามารถที่จะคลิกเข้าไปดูรายละเอียดของแต่ละ Endpoint ได้

## 1.5 Endpoint Activity

จะแสดงสถานะการตรวจสอบ Endpoint สถานการณ์ออนไลน์และออฟไลน์และจำนวน Endpoint ทั้งหมด

## 1.6 Webroot Threat Blog

จะแสดงรายละเอียดข้อมูลที่มีการปรับปรุงล่าสุด Blog ของ Webroot

## 1.5 Help and Support

้ คู่มือการใช้งานของ Webroot และ วีดิโอแนะนำการใช้งานและร่วมไปถึงข่าวในการปรับปรุงไฟล์ที่มีความเสี่ยงและ

ภัยคุกคามต่างๆ

# Polices

| Status Policies Group Vanagement Reports Aler         | rts Overrides Logs Resources                                   |                      | Search for hostname   |
|-------------------------------------------------------|----------------------------------------------------------------|----------------------|-----------------------|
| Policies                                              |                                                                |                      | a (3) 7               |
| 😳 Create   😂 Delete   🎦 Rename   📴 Copy   😂 Set as De | elauit   🔄 Import   📑 Export                                   |                      | Show Deleted Policies |
| Policy Name                                           | Pelicy Description                                             | Date Created         | Draft Changes         |
| AVPolicy                                              | AVPolicy                                                       | Dec 8th 2014, 16:07  | No                    |
| Recommended Defaults                                  | Recommended setup with protection and remediation              |                      |                       |
| Recommended Server Defaults                           | Recommended setup for servers, protection enabled              |                      |                       |
| Silent Audit                                          | Non-remediating Security Audit with limited protection enabled | (                    |                       |
| teet                                                  | lest                                                           | Nov 21st 2014, 15-41 | Y68                   |
| Unmanaged                                             | This policy is for all PCs that are user managed               |                      |                       |
| Groupe & endpoints using this policy                  |                                                                |                      |                       |
| Group Name                                            | Number of endpoints                                            | Description          |                       |
|                                                       | Select a policy to p                                           | opulate this window  |                       |

เมื่อกำหนดค่าการป้องกันและตรวจสอบเลือกหนึ่งในนโยบายเริ่มต้นของ กำหนดนโยบายการตั้ง

ค่า SecureAnywhere บนอุปกรณ์ปลายทาง เช่น ตารางการสแกนและพฤติกรรมการป้องกัน สามารถใช้นโยบาย เริ่มต้นหรือคุณสามารถกำหนดนโยบายมากขึ้นและกำหนดให้กับอุปกรณ์ปลายทางตัวอย่างเช่น อาจต้องการที่จะให้ผู้บริหาร ระบบการควบคุมมากขึ้นกว่าที่จะพนักงานคนอื่น ๆ ในกรณีที่สามารถสร้างนโยบายใหม่สำหรับผู้ดูแลระบบและให้ Endpoint

# อื่น ๆ เกี่ยวกับนโยบายการเริ่มต้น

โดยจะแสดงเมนูดัวนี้

- Create คือ เป็นการสร้าง Policy ขึ้นมาใหม่
- Delete คือ เป็นการลบ policy
- Rename คือ เป็นการตั้งค่าชื่อให้กับ policy นั้นๆ
- Copy คือ สามารถทำการคัดคอก policy
- Set default คือ สามรถที่จะกำหนดการตั้งค่าให้ policy เป็นค่าเริ่มต้น
- Import คือ สามารถที่จะ import ค่า configure policy
- Export คือ สามารถที่จะ export ค่า configure policy

หมายตุ Policy Unmanaged ไม่สามรถที่จะทำการแก้ไขได้ ( user จะทำการจัดการเองทั้งหมด )

โดยมีการตั้งค่า Policy ดังนี้

# 3.1 Basic configuring

| Polices Details                                                             | รายละเอียด                                    |
|-----------------------------------------------------------------------------|-----------------------------------------------|
| Show a secure Anywhere shortcut on the desktop                              | แสดงที่หน้าจอ                                 |
| Show a system tray icon                                                     | แสดงที่แถบเมนู                                |
| Show a splash screen on bootup                                              | แสดงตอนเริ่มต้นกอมพิวเตอร์                    |
| Show SecureAnywhere in the Start Menu                                       | แสดงที่แถบ Star Menu                          |
| Show SecureAnywhere in Add/Remove<br>Programs                               | แสดงที่ Add/Remove Programs                   |
| Show SecureAnywhere in the Windows Action<br>Center                         | แสดงที่ Windows Action Center                 |
| Hide the SecureAnywhere keycode and subscription information on-screen      | ซ่อน Key code ในโปรแกรม                       |
| Automatically download and apply update                                     | ดาวน์โหลดและปรับปรุง เวอร์ชั่นโดยอัตโมมัติ    |
| Operate background functions using fewer CPU resources                      | การทำงานของโปรแกรมให้ใช้ทรัพยากรน้อยจาก CPU   |
| Favor low disk usage over verbose logging<br>(fewer details stored in logs) | การใช้งานดิสก์ให้ต่ำ                          |
| Lower resource usage when intensive                                         | เมื่อมีการใช้งานทรัพยากรมากหรือมีการเล่นเกมส์ |
| applications or games are detected                                          | โปรแกรมจะใช้ทรัพยากรที่ต่ำกว่า                |
| Allow SecureAnywhere to be shut down manually                               | สามารถจะปิคโปรแกรมด้วยตนเองได้                |
| Store Execution History details                                             | เก็บ Log การทำงานของโปรแกรมทั้งหมด            |
| Poll interval                                                               | ช่วงเวลาในการสำรวจ                            |
| Polices details                                                             | รายละเอียด                                    |

| Enable Scheduled Scans                                                        | เปิดการใช้สแกนตามระยะเวลาที่กำหนด                                |
|-------------------------------------------------------------------------------|------------------------------------------------------------------|
| Scan Frequency                                                                | ช่วงเวลาในการสแกน                                                |
| Time                                                                          | ເວລາ                                                             |
| Scan on bootup if the computer is off at the scheduled time                   | สแกนเมื่อบูตเครื่องคอมพิวแตอร์หากเครื่องถูกปิดในเวลา<br>ที่กำหนด |
| Hide the scan progress window during scheduled scans                          | ซ่อนหน้าต่างความคืบหน้าการสแกนที่กำหนดไว้                        |
| Only notify me if an infection is found during a scheduled scan               | แจ้งเตือนให้ทราบถ้าพบไวรัสในช่วงการสแกนที่กำหนด<br>ไว้เท่านั้น   |
| Do not perform scheduled scans when on battery power                          | ห้ามทำการกำหนดการสแกนเมื่อใช้พลังงานจากแบตเตอรี่                 |
| Do not perform scheduled scans when a full screen application or game in open | ห้ามทำการกำหนดการสแกนเมื่อโปรแกรมประขุกต์หรือ<br>เกมส์ทำงานอยู่  |
| Randomize the time of scheduled scans up to one hour for distributed scanning | สุ่มเวลาของการสแกนที่กำหนดไว้ถึงหนึ่งชั่วโมงสำหรับ<br>การสแกน    |

3.2 Scan schedule

## 3.3 Scan settings

| Polices details                                            | รายละเอียด                                             |
|------------------------------------------------------------|--------------------------------------------------------|
| Enable Realtime Master Boot Record (MBR)<br>Scanning       | เปิดการใช้งานสแกน Master Boot Record (MBR)<br>ตลอดเวลา |
| Enable Enhanced Rootkit Detection                          | เปิดใช้งานการตรวจหา Rookit ที่เพิ่มขึ้น                |
| Enable " right-click " scanning in Windows<br>Explorer     | เปิด " คลิกขวา " สแกนใน Windows Explorer               |
| Update the currently scanned folder immediately as scanned | อัพเคทสแกนโฟลเคอร์บึจจุบันทันทีที่สแกน                 |
| Polices Details                                            | รายละเอียด                                             |

| Favor low memory usage over fast scanning                                       | การใช้งานหน่วยความจำที่ต่ำเมื่อใช้การสแกนแบบรวดเร็ว                                                  |
|---------------------------------------------------------------------------------|----------------------------------------------------------------------------------------------------|
| Favor low CPU usage over fast scanning                                          | การใช้งาน CPU ต่ำเมื่อใช้การสแกนแบบรวดเร็ว                                                           |
| Save non-executable file details to scan logs                                   | บันทึกรายละเอียดไฟล์ที่ไม่ทำงานลงในรายละเอียดการ<br>สแกน                                             |
| Save the "Authenticating File "popup when a new file is scanned on-execution    | แสดงการคำเนินการ ป๊อปอัพ "Authenticating Files" เมื่อ<br>ไฟล์ใหม่ถูกสแกน                             |
| Scan archived files<br>Automatically reboot during cleanup without<br>prompting | สแกนไฟล์ที่เก็บไว้และรีทสตาร์เกรื่องโดยอัตโนมัติโดย<br>ระหว่างการทำความสะอาดเสร็จโดยไม่ต้องแจ้งเตือน |
| Never reboot during malware cleanup                                             | ไม่ต้องรีทสตาร์เครื่องใหม่โดยระหว่างการทำความสะอาด<br>มัลแวร์เสร็จเรียบร้อย                          |
| Automatically remove threats found during background scans                      | ลบภัยคุกคาม โดยอัต โนมัติที่พบในระหว่างการสแกน                                                       |
| Enable Enhanced Support                                                         | เปิดใช้งานการสนับสนุนการช่วยเหลือ                                                                    |
| Show Infected Scan Results                                                      | แสดงผลการสแกนที่พบภัยคุกคาม                                                                          |
| Detect Possibly Unwanted Applications (PUAs)<br>as malicious                    | ตรวจจับโปรแกรมที่ไม่พึงประสงค์อาจจะเป็น (Puas) ที่<br>เป็นอันตราย                                    |

#### **3.4 Self Protection**

| Polices Details                          | รายละเอียด                 |
|------------------------------------------|----------------------------|
| Enable self protection response cloaking | เปิดใช้งานการป้องกันตัวเอง |
| Self protection Level                    | ระดับการป้องกันตนเอง       |

## **3.5 Heuristics**

| Polices Details       | รายละเอียด |  |  |
|-----------------------|------------|--|--|
| Enable infrared       | เปิดใช้งาน |  |  |
| Local heuristics      |            |  |  |
| Heuristics            |            |  |  |
| Advanced Heuristics   |            |  |  |
| Popularity heuristics |            |  |  |
| USB heuristics        |            |  |  |
| Heuristics            |            |  |  |
| Advanced Heuristics   |            |  |  |
| Popularity heuristics |            |  |  |
| Internet heuristics   |            |  |  |
| Heuristics            |            |  |  |
| Advanced Heuristics   |            |  |  |
| Popularity heuristics |            |  |  |
| Network heuristics    |            |  |  |
| Heuristics            |            |  |  |
| Advanced Heuristics   |            |  |  |
| Popularity heuristics |            |  |  |
| CD/DVD heuristics     |            |  |  |
| Heuristics            |            |  |  |
| Advanced Heuristics   |            |  |  |
| Popularity heuristics |            |  |  |
| Offline heuristics    | L          |  |  |

| Polices Details       | รายละเอียด |
|-----------------------|------------|
| Heuristics            |            |
| Advanced Heuristics   |            |
| Popularity heuristics |            |

## 3.6 Real Time Shield

| Polices Details                                                                | รายละเอียด                                                       |
|--------------------------------------------------------------------------------|------------------------------------------------------------------|
| Realtime Shield Enabled                                                        | เปิดการใช้งานการป้องกันตลอดเวลา                                  |
| Enable Predictive Offline Protection from the central Secure-AnyWhere database | เปิดใช้งานการป้องกันแบบออฟไลน์จากฐานข้อมูลกลาง                   |
| Remember actions on blocked files                                              | จดจำการคำเนินการไฟล์ที่ถูกปิดกั้น                                |
| Automatically quarantine previously blocked files                              | บล็อกไฟล์ที่มีความเสี่ยงให้เป็นไฟล์ที่ถูกปิดกั้นโดย<br>อัตโนมัติ |
| Automatically block files when detected on execution                           | เมือตรวจพบไฟล์ที่มีความเสี่ยงจะคำเนินการป้องไฟล์โดย<br>อัตโนมัติ |
| Scan files when written of modified                                            | สแกนไฟล์เมื่อเขียนหรือแก้ไข                                      |
| Block threats automatically if no user is logged in                            | บล็อกไฟล์อัตโนมัติถ้าผู้ใช้งานไม่มีการเข้าสู่ระบบ                |
| Show real time event warnings                                                  | โชว์การแจ้งเตือนเหตุการณ์ตลอดเวลา                                |
| Show real time block modal alerts                                              | โชว์การแจ้งเตือนการบลีอกตลอดเวลา                                 |
| Show real time block notifications                                             | โชว์การแจ้งเตือนการบลีอกตลอดเวลา                                 |

3.7 Behavior Shield

| Polices Details                                                                  | รายละเอียด                                                                             |
|----------------------------------------------------------------------------------|----------------------------------------------------------------------------------------|
| Behavior Shield Enabled                                                          | เปิดการป้องกันพฤติกรรม                                                                 |
| Assess the intent of new programs before allowing them to execute                | ประเมินความตั้งใจของโปรแกรมใหม่ก่อนที่จะปล่อยให้<br>ดำเนินการต่อ                       |
| Enable advanced behavior interpretation to identify complex threats              | เปิดการใช้งานการตรวจสอบพฤติกรรมชั้นสูงเมื่อระบุภัย<br>คุกคามที่ซับซ้อน                 |
| Track the behavior of untrusted programs for advanced threat removal             | ติดตามพฤติกรรมของโปรแกรมที่ไม่น่าเชื่อถือในการ<br>จัดการภัยคุกคาม                      |
| Automatically perform the recommended action instead of showing warning messages | คำเนินการ โดยอัต โนมัติในข้อความแนะนำแทนข้อความ<br>เตือน                               |
| Warn if untrusted programs attempt low-level system modifications when offline   | เตือนถ้าโปรแกรมที่ไม่น่าเชื่อถือพยายามปรับเปลี่ยนใน<br>ระดับต่ำเมื่อทำงานในระบบออฟไลน์ |

#### 3.8 Core System Shield Enabled

| Polices Details                                                   | รายละเอียด                                                               |
|-------------------------------------------------------------------|--------------------------------------------------------------------------|
| Core System Shield Enabled                                        | เปิดการป้องกันระบบปฏิบัติการ                                             |
| Assess system modifications before they are allowed to take place | ประเมินการปรับเปลี่ยนระบบปฏิบัติการก่อนที่จะได้รับ<br>อนุญาตให้ดำเนินการ |
| Detect and repair broken system components                        | ตรวจสอบและซ่อมแซมระบบปฏิบัติการที่มีความสูญหาย                           |
| Prevent untrusted programs from modifying kernel memory           | ป้องกันไม่ให้โปรแกรมที่ไม่น่าเชื่อถือจากหน่วยความจำ<br>ในการปรับเปลี่ยน  |
| Prevent untrusted programs from modifying system processes        | ป้องกันไม่ให้โปรแกรมที่ไม่ได้เชื่อถือจากการปรับเปลี่ยน<br>ระบบปฏิบัติการ |
| Polices Details                                                   | รายละเอียด                                                               |

| Verify the integrity of the LSP chain and other system structures | ตรวจสอบความสมบูรณ์ของ LSP และ โครงสร้างอื่นๆ            |
|-------------------------------------------------------------------|---------------------------------------------------------|
| Prevent any program from modifying the HOSTS file                 | ป้องกันไม่ให้โปรแกรมใคๆมีการปรับเปลี่ยนจากไฟล์<br>โฮสต์ |

### 3.9 Web Threat Shield

| Polices Details                                                                 | รายละเอียด                                            |  |  |  |  |
|---------------------------------------------------------------------------------|-------------------------------------------------------|--|--|--|--|
| Web threat shield enabled                                                       | เปิดการป้องกันภัยคุกกามเว็บไซค์                       |  |  |  |  |
| Analyze search engine results and identify malicious websites before visitation | วิเคราะห์ผลการค้นหาและระบุเว็บไซค์ที่เป็นอันตราย      |  |  |  |  |
| Automatically protect newly installed browser                                   | ตรวจสอบอัตโนมัติเว็บไซก์ที่มีการติดตั้งใหม่           |  |  |  |  |
| Look for malware on websites before visitation                                  | ตรวจสอบหามัลแวร์บนเว็บไซค์ก่อนที่จะเข้าไปถึง          |  |  |  |  |
| Look for exploits in website content before visitation                          | ตรวจสอบหาเนื้อหาของเว็บไซค์ก่อนที่จะเข้าไปถึง         |  |  |  |  |
| Suppress the user's ability to make local web threat shield overrides           | ป้องกันผู้ใช้งานในการใช้เว็บไซค์ที่เสี่ยงต่อภัยคุกคาม |  |  |  |  |
| Auto install browser addons when new                                            | ติคตั้งโปรมแกรม Addon โคยอัตโมมัติเมื่อมีการติดตั้ง   |  |  |  |  |
| browsers are installed                                                          | Web-browser ใหม่                                      |  |  |  |  |
| Only install the web filtering driver ( do not                                  | ให้ติดตั้งโปรแกรมควบคุมการกรองเว็บเท่านั้น (ไม่ให้    |  |  |  |  |
| install the web filtering browser addons )                                      | ติดตั้งเบราว์เซอร์ add on กรองเว็บ)                   |  |  |  |  |

## 3.10 Identity Shield

| Polices Details | รายละเอียด |
|-----------------|------------|

| Identily shield Enabled                                                      | เปิดการใช้งานการป้องกันที่ระบุตัวตน                                                  |
|------------------------------------------------------------------------------|--------------------------------------------------------------------------------------|
| Look for identity threats online                                             | วิเคราะห์เว็บไซค์ที่ผู้ใช้ใช้บราเซอร์และการเชื่อมโยงไปหา<br>เว็บไซค์อื่นๆ            |
| Analyze websites for phishing threats                                        | วิเคราะห์เว็บไซล์สำหรับภัยคุกคามฟิซซิง                                               |
| Verify websites when visited to determine legitimacy                         | ตรวจสอบเว็บไซก์เมื่อมีการใช้งานของเว็บไซก์ต่างๆ                                      |
| Verify the DNS/IP resolution of websites to detect Man-in-the-Middle attacks | ตรวจสอบความละเอียค DNS/IP ของเว็บไซก์และตรวจ<br>การโจมตี                             |
| Block websites from accessing protected credentials                          | บล็อกเว็บไซค์ที่มีความเสี่ยงสูง                                                      |
| Prevent programs from accessing protected credentials                        | บล็อกโปรแกรมที่มีการเข้าถึงข้อมูลประจำตัวที่ได้รับการ<br>ป้องกัน                     |
| Warn before blocking untrusted programs from accessing protected data        | แจ้งเตือนก่อนที่จะบล๊อกโปรแกรมจาการตรวจสอบ                                           |
| Allow trusted screen capture programs access to protected screen contents    | อนุญาตให้โปรแกรมจับภาพหน้าจอที่เชื่อถือได้เข้าถึง<br>เนื้อหาของหน้าจอที่มีการป้องกัน |
| Enable identity Shield compatibility mode                                    | เปิดการใช้งานการป้องกัน Compatibility Mode                                           |
| Enable keylogging protection in non-Latin systems                            | เปิดการใช้งานการบันทึกการกดคีย์บอร์ดแบบ non-Latin                                    |

#### 3.11 Firewall

| Polices Details | รายละเอียด    |
|-----------------|---------------|
| Enabled         | เปิดการใช้งาน |

| Firewall level                    | ระดับของไฟล์วอลล์             |  |  |  |
|-----------------------------------|-------------------------------|--|--|--|
|                                   |                               |  |  |  |
| Polices Details                   | รายละเอียด                    |  |  |  |
| Show firewall management warnings | แสดงกำเตือนการจัดการไฟร์วอลล์ |  |  |  |
| Show firewall process warnings    | แสดงคำเตือนกระบวนการไฟร์วอถล์ |  |  |  |

## 3.12 User interface

| Polices Details | รายละเอียด                                             |
|-----------------|--------------------------------------------------------|
| GUI             | (Graphical user interface ) สามารถแสดงการรายละเอียดการ |
|                 | Configure                                              |
|                 |                                                        |

# 3.13 System Cleaner

| Polices Details                                         | รายละเอียด                                             |  |  |  |  |
|---------------------------------------------------------|--------------------------------------------------------|--|--|--|--|
| Manage system cleaner centrally                         | จัดการทำความสะอาคระบบจากส่วนกลาง                       |  |  |  |  |
| Scheduled cleanup                                       | กำหนดเวลาทำความสะอาด                                   |  |  |  |  |
| Cleanup at specific time of day – hour                  | การล้างข้อมูลในช่วงเวลาที่เฉพาะเจาะจงของวัน( ชั่วโมง ) |  |  |  |  |
| Cleanup at specific time of day - minute                | การล้างข้อมูลในช่วงเวลาที่เฉพาะเจาะจงของวัน ( นาที )   |  |  |  |  |
| Enable windows explorer right click secure file erasing | เปิดใช้งาน Windows Explorer คลิกขวาลบไฟล์ที่ปลอคภัย    |  |  |  |  |
| Windows desktop                                         |                                                        |  |  |  |  |
| Recycle Bin                                             | ถ้งรีไซเคิล                                            |  |  |  |  |
| Recent document history                                 | ประวัติการใช้งานเอกสารล่าสุด                           |  |  |  |  |
| Start menu click history                                | ประวัติการคลิก                                         |  |  |  |  |
| Run history                                             | ประวัติการเรียกใช้                                     |  |  |  |  |

| Search history                  | ประวัติการก้นหา                        |
|---------------------------------|----------------------------------------|
| Start menu order history        | ประวัติการเริ่มต้นเมนู                 |
| Windows system                  |                                        |
| Clipboard contents              | เนื้อหาของคลิปบอร์ด                    |
| Windows temporary folder        | โฟลเคอร์ Windows Temporary             |
| System temporary folder         | โฟลเคอร์ System Temporary              |
| Windows update Temporary folder | โฟลเดอร์ Windows Update Temporary      |
|                                 | Windows Registry                       |
|                                 |                                        |
| Windows registry streams        |                                        |
| Windows Registry                |                                        |
| Default logon user history      | ค่าเริ่มต้นประวัติของผู้ใช้เข้าสู่ระบบ |
| Memory dump files               | แฟ้มการถ่ายโอนหน่วยความจำและ           |
| CD burning storage folder       | โฟลเคอร์จัดเกีบข้อมูลการเขียนซีดี      |
| Flash cookies                   | คุกกี้แฟลช                             |
| Internet explorer               |                                        |
| Address bar history             | ประวัติแถบบาร์ (Address bar)           |
| Cookies                         | สุ้กกี้                                |
| Temporary internet files        |                                        |
| URL history                     | ประวัติ URL                            |
| Setup log                       | ประวัติการติดตั้งโปรแกม                |

| Microsoft download folder                                                                                                    | ไมโครซอฟท์ดาวน์โหลดโฟลเดอร์                                                                                                    |  |  |  |  |
|----------------------------------------------------------------------------------------------------|----------------------------------------------------------------------------------------------------|--|--|--|--|
| MediaPlayer Bar history                                                                                                    | ประวัติ Media Player Bar                                                                                                    |  |  |  |  |
| Autocomplete form information                                                                                                    | ข้อมูลรูปแบบอัตโนมัติ                                                                                                    |  |  |  |  |
| Clean index.dat (cleaned on reboot)                                                                                                    | ทำความสะอาด index.dat (ทำความสะอาดใน<br>การบูตเครื่อง)                                                                                               |  |  |  |  |
| Secure file removal                                                                                                    |                                                                                                    |  |  |  |  |
| Control the level of security to apply when<br>removing files. Higher security levels reduce the<br>possibility of recovering data but will require<br>longer to clean. | ควบคุมระดับความปลอดภัยที่จะใช้เมื่อการลบไฟล์ ระดับ<br>ความปลอดภัยที่สูงขึ้นลดกวามเป็นไปได้ของการกู้ลืน<br>ข้อมูล แต่จะต้องใช้เวลานานในการทำกวามสะอาด |  |  |  |  |

Group Management

| Groups Views S         | earch 🧭 🖉 | 月 All Endpoints                     |                                         |                                                |                  |                                                   |                    | 1                | i 🗆 🖓 |  |
|------------------------|-----------|-------------------------------------|-----------------------------------------|------------------------------------------------|------------------|---------------------------------------------------|--------------------|------------------|-------|--|
| 🔂 Creste 🛛 🚰 Actiona - |           | 🔚 Save Changes   🖄 Undo Changes   🚪 | Nove endpoints to enother group         | Apply policy to endpoints   👫 Agent Commands • | Deactivate       |                                                   |                    |                  |       |  |
| Group Name             | No.       | E Hostname                          | Policy                                  | Group                                          | Status           | Last Seen                                         | L A                | Internal IP Addr |       |  |
| AllEndpoints           | 28        | 1 🔄 📑 ADMIN-PC                      | Recommended Defaults                    | Default Group                                  | 🚱 Protected      | Mar 13th 20                                       | 8.                 | . 192.168.20.37  | ^     |  |
| Deactivated Endpoints  | 2         | 2 🔲 📑 AUN-NB-LENDVO                 | Unmanaged                               | Default Group                                  | 🕕 Not Seen       | Jan 9th 201                                       | D 8.               | . 192.166.1.253  |       |  |
| Default Group          | 7         | 3 🗐 📑 BREFCAM-PC                    | Recommended Server Defaults             | Project test                                   | 🕕 Not Seen       | Jan 27th 20                                       | N. 8               | 192.168.20.20    |       |  |
| Accounting             | 2         | 4 🔄 📑 BSS-07                        | Unmanaged                               | Default Group                                  | Protected        | Mar 13th 20                                       | D 8.               | . 192.168.1.38   |       |  |
| Admin                  | 1         | 5 🔲 📑 BSS-09                        | Recommended Defaults                    | Accounting                                     | Protected        | Mar 13th 20                                       | D., 8.             | 192.168.20.15    |       |  |
| HR                     | 0         | e 📄 🚰 BSS-10                        | Unmanaged                               | Accounting                                     | Protected        | Mar 13th 20                                       | 1 8                | 192.168.20.42    |       |  |
| π                      | 8         | 7 🔄 📑 BSS-11                        | Unmanaged                               | Default Group                                  | Protected        | Mar 11th 20                                       | 0 8.               | 192.168.20.26    |       |  |
| Macbook                | 2         | 8 🗐 📑 BSS-14                        | Unmanaged                               | Manager                                        | 📀 Protected      | Mar 13th 20                                       | J 8.               | . 192.166.1.38   | ~     |  |
| Manager                | 2         | Contractor and in All Enderstate    |                                         |                                                |                  |                                                   |                    |                  |       |  |
| Project test           | 1         | Policies used in All Endpoints      |                                         |                                                |                  |                                                   |                    |                  |       |  |
| Sales                  | 1         | Save Changes Dindo Changes          |                                         |                                                |                  |                                                   |                    |                  |       |  |
| Server                 | 6         | Policy Nama                         | Policy Name Endpoints using this policy |                                                |                  |                                                   | Policy Description |                  |       |  |
|                        |           | Unmanaged                           | 12                                      |                                                | This policy is f | or all PCs that are                               | usermana           | iged             |       |  |
|                        |           | Recommended Server Defaults         |                                         | 9                                              |                  | Recommended setup for servers, protection enabled |                    |                  |       |  |
|                        |           | Recommended Defaults                | 5                                       |                                                | Recommended      | setup with prote                                  | ction and n        | emediation       |       |  |

เมื่อติดตั้ง SecureAnywhere บนอุปกรณ์ปลายทางเสร็จเรียบร้อย นโยบายเริ่มต้นจะไปอยู่ใน Default Group ( Group management คือชุดของอุปกรณ์ปลายทางซึ่งจะช่วยให้จัดระเบียบอุปกรณ์ให้สามรถจัดการได้ง่าย ) endpoints เมื่อรายงานลงใน Group management (หลังจากดำเนินการสแกนครั้งแรก) สามารถย้ายไปยังกลุ่มที่แตกต่างกัน ตัวอย่างเช่น อาจจะจัดระเบียบจุดสิ้นสุดตามวันและเวลาเพื่อให้สามารถกำหนดเวลาการสแกนเดียวกันสำหรับพวกเขาทั้งหมด สามารถดูทุกกลุ่มในแท็บการจัดการกลุ่ม

จะมีแถบเมนูทั้งหมด 5 เมนูหลักได้แก่

- Group
- Views
- Search
- All Endpoints
- Polices used in All endpoint

# 1.Group จะมีเมนู 3 เมนู

- Create จะเป็นการสร้าง Group เพื่อทำการ Join เข้ากับ Polices
- Actions เป็นการแก้ไขชื่อ Group ลบ และย้าย Group
- Group Name คือ เป็นเมนูที่แสดงแต่ละ Group

2.Views ดูข้อมูลที่เก็บรวบรวม Endpoint ภายใต้การบริหารจัดการกลุ่ม Domain ตามรายละเอียดตามรูปด้านล่าง

| Status Policies                                                        | Group Management | Repor | ts   | Alerts         | Overrides  | Logs                          | Resources       |               |
|------------------------------------------------------------------------|------------------|-------|------|----------------|------------|-------------------------------|-----------------|---------------|
| Groups Views                                                           |                  | « 🖪   | Endp | oints un       | der WORKGR | OUP                           |                 |               |
| Active Directory                                                       | IP Workgroup     |       | Save | Changes        | 🔄 Undo Cł  | anges                         | Apply policy to | o endpoints   |
| Endpoints with no Workgroup information (<br>BOULDER (506)<br>TEST (1) |                  | n (C  | E    | Hostname       |            | Policy                        |                 |               |
|                                                                        |                  | 1     | Ø    | TEST-MACHINE-1 |            | Webroot Default Policy with D |                 |               |
|                                                                        |                  | 2     |      | TEST-MACHINE-2 |            | Webroot Default Policy with D |                 |               |
| TRAIN (1)                                                              |                  | 3     |      | TEST-M         | ACHINE-3   |                               | Webroot Default | Policy with D |
| WEBROOT (1)                                                            | (9)              | 4     |      | TEST-M         | ACHINE-4   |                               | Webroot Default | Policy with D |
| Deactivated (149)                                                      |                  | 6     |      | TEST-M         | ACHINE-5   |                               | Webroot Default | Policy with D |
|                                                                        |                  | e     | E    | TEST-M         | ACHINE-6   |                               | Webroot Default | Policy with D |
|                                                                        |                  | 7     | E    | TEST-M         | ACHINE-7   |                               | Webroot Default | Policy with ( |

3.Search คือ เป็นการตรวจหา Endpoint โดยจะต้องการค้นหาจาก Hostname ,status, group, policy,Activec directory , keycode , operation system

4. All Endpoint จะมีเมนู 6 เมนูได้แก่

- 1. Save Changes เป็นการบันทึกสำหรับมีมีการเปลี่ยนแปลง กลุ่ม หรือ Polices ได้
- 2. Undo Changes คือเป็นการกลับไปค่าเดิม หลังจากที่ได้ทำการเปลี่ยนแปลงต่างๆ
- 3. Move endpoints to another group คือ เป็นการย้าย Endpoint กลุ่มหนึ่งไปยังอีกกลุ่มหนึ่ง
- 4. Apply policy to endpoint คือ เป็นการใช้สำหรับ เมื่อต้องการเปลี่ยนแปลง Polices ให้กับ Endpoint
- 5. Agent commands คือ เป็นการใช้คำสั่ง โดยมีรายละเอียดดังนี้

### Agent

- Scan คือ สแกนตรวจสอบไฟล์ที่มีความเสี่ยง
- Change scan time คือเปลี่ยนแปลงเวลาการสแกน
- Scan a Folder คือเป็นการเลือกโฟลเดอร์ที่จะต้องการทำการสแกน
- Clean up คือทำการจัดการลบไฟล์ที่มีความเสี่ยงที่เก็บไว้ใน Quarantine
- System cleaner คือทำการจัดการไฟล์ที่ขยะ เช่น Temp history cookie
- Uninstall คือ ยกเลิกการติดตั้ง Endpoint
- Reset คือ การรีเซต Endpoint ให้กลับไปเป็นการตั้งค่าเริ่มต้น
- Remove Password protection คือ การลบ password ออกจาก Endpoint

### Clear data

- Clear log file คือ เป็นลบไฟล์ที่เก็บ log ที่เก็บใน Endpoint
- Disable proxy setting คือ เป็นการปิดการใช้ Proxy ที่มีการตั้งค่าไว้

### Keycode

- Change keycode คือเป็นการเปลี่ยน keycode ของ Endpoint
- Change keycode temporarily คือ สามารถกำหนดระยะเวลาการใช้งานของ keycode

### Power & User access

- Lock endpoint คือ สามารถที่จะการ Lock windows endpoint
- Log off คือ สามารถที่จะทำการ Log off windows
- Restart คือ สามรถที่จะทำการ Restart windows
- Restart in Safe Mode with Networking คือ สามารถที่จำการ Restart เพื่อเข้า Safe Mode network

• Shutdown คือ สามารถปิดเครื่อง endpoint

### Antimalware Tools

- Reset desktop คือสามารถรีเซตหน้าจอ
- Reset Screen saver คือสามารถรีเซต Screen saver
- Reset system policies คือ สามารถที่จะทำการรีเซตค่า registry ได้
- Restore file คือ สามารถที่ทำการ restore file ที่อยู่ใน Quarantine

## Files & Processes

- Reverify all files and processes คือการตรวจตรวจสอบฐานข้อมูล
- Consider all items as good คือ เป็นการพิจารณารายการทั้งหมดที่ดีและทำงานอย่างปลอดภัย
- Allow processes blocked by firewall คือการอนุญาตให้การสื่อสารที่ถุกบล๊อกที่มีการตั้งค่าในไฟล์วอลล์
- Stop untrusted processes คือหยุดการทำงานทั้งหมด และสามรถทำงานงานอีกครั้งได้

### Identity Shield

- Allow application คือ สามารถอนุญาต Application ทำงานได้โดยไม่ต้องตรวจสอบ
- Deny application คือ สามรถที่ทำการบล็อค Application ไม่ได้ทำงานได้
- Allow All Denied Applications คือสามารถที่อนุญาตให้ Application ทำงานได้โดยที่ยังบล็อค
- Protect an Application คือ สามรถที่ให้การตรวจสอบ Application
- Unprotect an Application คือ สามรถยกเลิกการตรวจสอบ Application

### Advanced

- Run customer support script คือ สามารถ Run script เพื่อทำการ Cleanup
- Customer support Diagnostics คือสามรถทำการส่ง Lop ของ Endpoint ไปให้ Support วิเคราะห็ได้
- Download and run a file คือ สามารถที่จะให้ Endpoint ดาวห์โหลดไฟล์ด้วย Comment หรือ UR
- Run a DOS command คือสามารถที่ Run command เพื่อส่งไปยัง Endpoint
- Run a registry command คือ สามรถที่ Run command registry เพื่อส่งไปยัง Endpoint

View commands for selected endpoints คือสามรถที่จะทำการตรวจสอบตรวจ คำสั่งที่มีการส่งไปให้ Endpoint ได้รับ คำสั่งไปให้หรือยัง

# How to use Agent commands คือ แสดงวิธีการใช้งานคำสั่งต่างๆ (วิดีโอ)

6.Deactivate คือเป็นการจัดการคืน license และรวมไปถึงไม่ได้ถูกจัดการของ Webroot อีกต่อไป หลังจาก Deactivate endpoint จะย้ายไปกลุ่ม Deactivate ทันที 7. Polices used in All endpoint เป็นการแสดงรายละเอียดของกลุ่มและPolicy

#### Reports

| Secure Any                       | where.              |                                                            | pissanu@bangkoksystem.com 🔸                   |
|----------------------------------|---------------------|------------------------------------------------------------|-----------------------------------------------|
| Home Endpoint Pro                | rection             |                                                            | National Housing Authority (# Change Console) |
| Status Policies Grou             | p Management    Rep | orts Alerta Overnites Logs Resources                       | Search for hostname                           |
| Select your report               | 14117               |                                                            |                                               |
| Report Type:<br>Agents installed | ×                   | Select a report from the                                   | he left panel to populate this area           |
| Policy:<br>All<br>Group          | *                   |                                                            |                                               |
| All<br>Between                   | *                   |                                                            |                                               |
| And                              |                     |                                                            |                                               |
| Include deactivated              | Ĵ.                  |                                                            |                                               |
|                                  |                     |                                                            |                                               |
|                                  |                     | (8) 2014 Webroot Inc. Prwacy Poley Website Terms of Servic | ce Lizense Agreement                          |

การเรียกดูในส่วนของรายงาน (Reports) สามารถเลือก Reports ได้จากส่วนต่าง ๆ คือ

- Report Type แสดงรายงานตามรายการแต่ละประภท
- Policy แสดงรายงานแต่ละ Policy ของผู้ใช้แต่ละกลุ่มที่ได้มีการกำหนดไว้
- Group แสดงตามกลุ่ม
- ระหว่างวันที่ แสดงรายงานตามวันที่ ที่ระบุระหว่างวันที่เท่าไร ถึง เท่าไร
- ส่วน Deactivated แสดงในส่วนของผู้ใช้ที่ใด้มีการ Deactivated

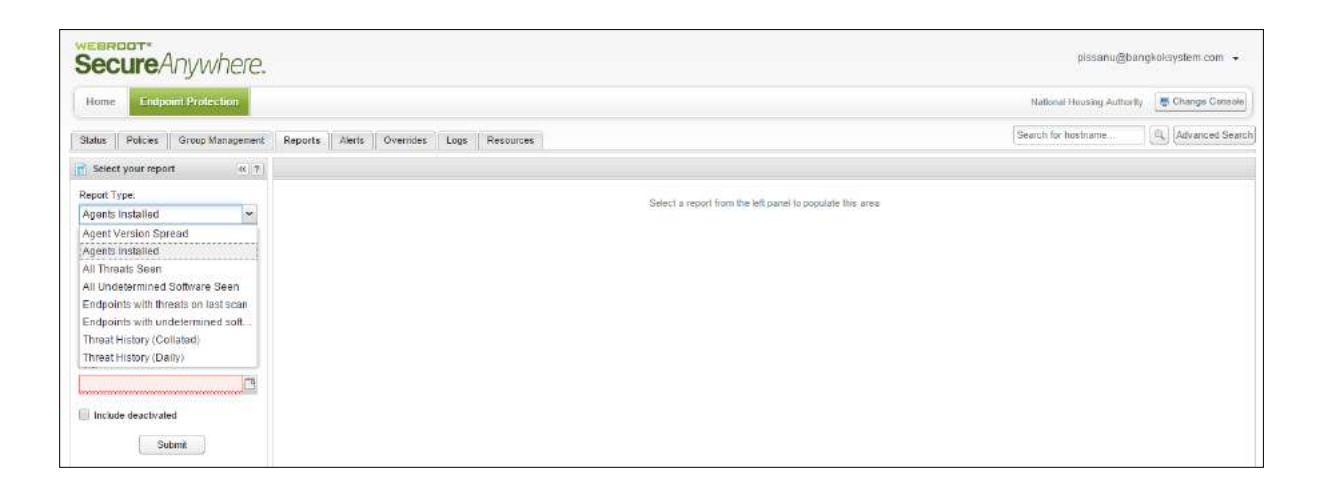

#### **Report Type**

- Agent Version Spread เวอร์ชันของแต่ละEndpoints
- Agents Installed การติดตั้งโปรแกรมของ Agent
- All Threats Seen ไฟล์ที่มีความเสี่ยงทั้งหมด
- All Undetermined Software Seen ใฟล์ที่มีความเสี่ยงที่ถูกกักเก็บไว้
- Endpoints with threats on last scan. Endpoints ที่มีภัยลุกลามที่ตรวจพบล่าสุด
- Endpoints with undetermined software on last scan. Endpointsและ ใฟล์ที่มีความเสี่ยงที่ถูกกักเก็บไว้ ที่มีการตรวจ พบล่าสุด
- Threat History (Collated) ประวัติไฟล์ความเสี่ยงทั้งหมด
- Threat History (Daily) ประวัติไฟล์กวามเสี่ยง (แสดงเป็นรายวัน)

#### แสดงตัวอย่างรายงาน

| Secure Anywhere.                       |                                 |                        |                              |                                     |            | pissanu@ban                | gkoksystem.com 👻                |
|----------------------------------------|---------------------------------|------------------------|------------------------------|-------------------------------------|------------|----------------------------|---------------------------------|
| Home Endpoint Protection               |                                 |                        |                              |                                     |            | National Housing Authority | Ehange Console                  |
| Status    Policies    Group Management | Reports Alerts Overrides        | Loge Resources         |                              |                                     |            | Search for hostname        | Q, Advarced Searc               |
| Select your report                     | Agents Installed (Dec 23 11.42) |                        |                              |                                     |            |                            |                                 |
| Report Type:                           | 300                             |                        |                              |                                     |            |                            |                                 |
| Agents installed                       |                                 |                        |                              |                                     |            |                            | 100                             |
| Policy:                                |                                 |                        |                              |                                     |            |                            | 216                             |
| User_NHA 👻                             | 200                             |                        |                              |                                     |            |                            |                                 |
| Group                                  |                                 |                        |                              |                                     |            |                            |                                 |
| All                                    | 100                             |                        |                              |                                     |            | 68                         | 55                              |
| Between.                               |                                 |                        | e                            | 6                                   |            |                            |                                 |
| 12/01/14                               | 0                               |                        |                              |                                     |            |                            |                                 |
| And                                    | or or or                        | de de de de            | Cal cal cal                  | out out out out                     | at at at a | the set set                | ore out                         |
| 12/23/14                               | S & # 8                         | e e 1º                 | 4 4 I I                      | S & S &                             | e de da da | the the the                | 2 <sup>25</sup> 2 <sup>25</sup> |
| Include deactivated                    | Agents installed during the se  | lected period          |                              |                                     |            |                            |                                 |
| 2                                      | Hostname                        | Policy                 | Group                        | Status                              | First Seen | Last Seen                  |                                 |
| Submit                                 |                                 |                        | Select a date from the       | above charf to view the agents nota | ied        |                            |                                 |
|                                        |                                 | @ 2014 Webroot Inc. Pr | wacy Policy Website Terms of | Service License Agreement           |            |                            |                                 |

## Log

แสดงรายละเอียด 2 ส่วน คือ Change Log และ Command log

#### 1. Change Log

| SecureAnywhe               | ere.   |                                  |                                          | pissan                                                                    | s@bangkoksystem.com 👻          |
|----------------------------|--------|----------------------------------|------------------------------------------|---------------------------------------------------------------------------|--------------------------------|
| Home Endpoint Protection   | 10.    |                                  |                                          | Nitional Housing A                                                        | ulhority 🖉 Change Console      |
| Status Policies Group Mana | gement | Reports Alerts Overnides Logs Re | sources                                  | Search for hostname.                                                      | Q <sub>b</sub> Advanced Search |
| Change Log Command Log     |        |                                  |                                          |                                                                           |                                |
| T Filter Change Log        |        | Change Log                       |                                          |                                                                           | H(7)#                          |
| Between                    |        | Date                             | Event Type                               | Description                                                               |                                |
|                            | 19     | 1 Dec 23rd 2014, 13:33           | Logon                                    | pissanu@bangkoksystem.com logged on                                       |                                |
| A                          | and a  | 2 Dec 23rd 2014, 13:11           | Logon                                    | pissanu@bangkoksystem.com logged on                                       |                                |
| APRE .                     | 179    | 3 Dec 23rd 2014, 12 57           | Endpoint                                 | webrool@nha.co.th moved R3217054012 (Policy: User_NHA) to Brance Office   |                                |
| Same provident str.        | 121    | 4 Dec 23rd 2014, 12.57           | Endpoint                                 | webroot@nha.co.th moved R3217053429 (Policy: User_NHA) to Brance Office   |                                |
| Event Type:                |        | 5 Dec 23/d 2014, 12:57           | Endpoint                                 | webroot@nha.co.th moved R3217053402 (Policy: User_NHA) to Brance Office   |                                |
| No Filter                  | ~      | 6 Dec 23rd 2014, 12:57           | Endpoint                                 | webrookginha.co.th moved R3217053400 (Policy: User_NHA) to Brance Office  |                                |
| Involving User:            |        | 7 Dec 23rd 2014, 12:57           | Endpoint                                 | webroot@nha.co.th moved R3217053410 (Policy: User_NHA) to Brance Office   |                                |
| No Filter                  | ~      | 8 Dec 23rd 2014, 12:57           | Endpoint                                 | webroot@nha.co.th moved R321-705-3485 (Policy: User_NHA) to Brance Office |                                |
| Involving Group            |        | © Dec 23rd 2014, 12:57           | Endpoint                                 | webroodginha.co.th moved R3217063409 (Policy: User_NHA) to Brance Office  |                                |
| No Eliter                  |        | 10 Dec 23rd 2014, 12:57          | Endpoint                                 | webrook@nha.co.th moved R3217053397 (Policy, User_NHA) to Brance Office   |                                |
| NO PROP                    | _      | 11 Dec 23rd 2014, 12:57          | Endpoint                                 | webroot@nha.co.th moved R3217053407 (Policy: User_NHA) to Brance Office   |                                |
| Involving Policy:          | -      | 12 Dec 23rd 2014, 12:57          | Endpoint                                 | webrook@nha.co.th.moved R3217053415 (Policy: User_NHA) to Brance Office   |                                |
| No Filter                  | ~      | 13 Dec 23rd 2014, 12 57          | Endpoint                                 | webroot@nha.co.th moved R3217053431 (Policy: User_NHA) to Brance Office   |                                |
| 4.2734                     |        | 14 Dec 23rd 2014, 12:57          | Endpoint                                 | webroet@nha.co.th moved R3217053440 (Policy, User_NHA) to Brance Office   |                                |
| Supur                      |        | 15 Dec 23rd 2014, 12 57          | Endpoint                                 | webrost@nha.co.th moved R3217053398 (Policy, User_NHA) to Brance Office   |                                |
|                            |        | 16 Dec 23rd 2014 12:57           | Endpoint                                 | webroit@nha.co.th.moved R3217053411 (Policy: User_NHA) to Brance Office   |                                |
|                            |        | 17 Dec 23rd 2014, 12:57          | Endpoint                                 | webroot@nha.co.th moved R3217053394 (Policy: User_NHA) to Brance Office   |                                |
|                            |        | 18 Dec 23rd 2014, 12:57          | Endpoint                                 | webroot@nha.co.th moved R32170S3438 (Policy: User_NHA) to Brance Office   |                                |
|                            |        | 10 Dec 23rd 2014, 12:57          | Endpoint                                 | webrook@nha.co.th moved R3217053416 (Policy: User_NHA) to Brance Office   |                                |
|                            |        | Page     of 12   ≥      i2       |                                          |                                                                           | Displaying 1 - 50 of 585       |
|                            |        | 0 2014                           | Webroot Inc. Privacy Policy Website Term | s of Service   License Agreement   supersition and a license agreement    |                                |

การ Filter Change log สามารถ Filter ได้โดย

- การระบุ ช่วงเวลาที่ต้องการ
- Event Type ตามประเภทเหตุการณ์ เช่น Group, Endpoint, Policy, Override และ Logon
- Involving User โดยผู้ที่เกี่ยวข้อง
- Involving Group โดยกลุ่มที่เกี่ยวข้อง
- Involving Policy โดยนโยบายที่เกี่ยวข้อง

| S    | ecureAnywhere.                      |                               |                                       |                      | pissanu@b               | angkoksystem.com 💌  |
|------|-------------------------------------|-------------------------------|---------------------------------------|----------------------|-------------------------|---------------------|
| н    | Endpoint Protection                 |                               |                                       |                      | National Housing Author | ny 📑 Change Console |
| Stal | lus    Policies    Group Management | Reports Alerts Overrides Logs | Resources                             |                      | Search for hostname     | Advanced Search     |
| Chi  | inge Log Command Log                |                               |                                       |                      |                         |                     |
| •    | Recent & Outstanding Commands       |                               |                                       |                      |                         | 8 ? 8               |
|      | Hostname +                          | Command                       | Parameters                            | Date Requested       | Status                  |                     |
| 1    | CN-PC                               | Uninstall                     |                                       | Dec 3rd 2014, 13:11  | Not yet received        | 15                  |
| 2    | CN-PC                               | Restore file                  | MD5-CAB88F09ADEB9D886CA8AF110130E082  | Nov 26th 2014, 11:08 | Elapsed                 |                     |
| 3    | CN-PC                               | Restore file                  | MD5: CAB68F09ADEB9D8B6CA8AF110130E082 | Nov 25th 2014, 10:28 | Elapsed                 |                     |
| .4   | CN-PC                               | Restore file                  | MD5: CAB68F09ADEB9D886CA8AF110130E082 | Nov 24th 2014, 15:07 | Elapsed                 |                     |
| 0    | ISC                                 | Uninstall                     |                                       | Nov 24th 2014, 11:29 | Executed                |                     |
| 0    | ISC                                 | Uninstal                      |                                       | Nov 24th 2014, 11 29 | Executed                |                     |
| 7    | KKD-20140718ESR                     | Log off                       |                                       | Dec 3rd 2014, 13:51  | Executed                |                     |
| -    | M0010051959                         | Scan                          |                                       | Dec 23rd 2014, 13:33 | Not yet received        |                     |
| ų    | M0010051963                         | Restore file                  | MD5: C915C717919F5B28F5E343FDA16A84F6 | Dec 22nd 2014, 11.26 | Executed                |                     |
| 10   | M0010051968                         | Restore file                  | MD5_C915C717919F5828F5E343FDA16A84F6  | Dec 23rd 2014, 10:19 | Not yet received        |                     |
| 11   | M0010051999                         | Restore file                  | MD5: C915C717919F5828F5E343FDA16A84F6 | Dec 23rd 2014, 19-19 | Executed                |                     |
| 12   | M0010052016                         | Restore file                  | MD5: C915C717919F5B28F5E343FDA16A84F6 | Dec 23rd 2014, 10:19 | Executed                |                     |
| 13   | N_S                                 | Uninstal                      |                                       | Dec 12th 2014, 10.42 | Not yet received        |                     |
| 14   | R-232-505-3064                      | Clean up                      |                                       | Nov 24th 2014, 15:42 | Executed                |                     |
| .15  | R-232-505-3064                      | Clean up                      |                                       | Nov 24th 2014, 09:42 | Executed                |                     |
| 18   | R-232-505-3077                      | Clean up                      |                                       | Dec 19th 2014, 14:10 | Executed                |                     |
| 17   | R 1542053395                        | Scan                          |                                       | Dec 3rd 2014, 15.07  | Executed                |                     |
| 18   | R 1542053395                        | Scan                          |                                       | Dec 3rd 2014, 14:53  | Executed                |                     |
| 10   | R1542053395                         | Scan                          |                                       | Dec 3rd 2014, 14:52  | Executed                |                     |

2.Command log คือ แสดงรายการ log ที่เกิดจากการ Command ที่มีการส่งกำสั่งไปที่ Endpoints

สามารถที่จะทำการ Export เป็นไฟล์ CSV.

|     |               |           |      |           |            | National Housing Author                                                 | ity 📮 Change Console |
|-----|---------------|-----------|------|-----------|------------|-------------------------------------------------------------------------|----------------------|
| Rep | orts Alerts   | Overrides | Logs | Resources |            | Search for hostname                                                     | Advanced Search      |
|     |               |           |      |           |            |                                                                         |                      |
| C C | hange Log     |           |      |           |            |                                                                         | 8 ? 4                |
|     | Date          |           |      |           | Event Type | Description                                                             |                      |
| 1   | Dec 23rd 2014 | 4, 13:33  |      |           | Logon      | pissanu@bangkoksystem.com logged on                                     | *                    |
| 2   | Dec 23rd 2014 | 4, 13:11  |      |           | Logon      | pissanu@bangkoksystem.com logged on                                     |                      |
| з   | Dec 23rd 2014 | 4, 12:57  |      |           | Endpoint   | webroot@nha.co.th moved R3217054012 (Policy: User_NHA) to Brance Office |                      |
| 4   | Dec 23rd 2014 | 4, 12:57  |      |           | Endpoint   | webroot@nha.co.th moved R3217053429 (Policy: User_NHA) to Brance Office |                      |
| 5   | Dec 23rd 2014 | 4, 12:57  |      |           | Endpoint   | webroot@nha.co.th moved R3217053402 (Policy: User_NHA) to Brance Office |                      |
| 6   | Dec 23rd 2014 | 4, 12:57  |      |           | Endpoint   | webroot@nha.co.th moved R3217053400 (Policy: User_NHA) to Brance Office |                      |
| 7.  | Dec 23rd 2014 | 4, 12:57  |      |           | Endpoint   | webroot@nha.co.th moved R3217053410 (Policy: User_NHA) to Brance Office |                      |

# Alerts

การแสดงการแจ้งเตือน สามารถทำการสร้างการแจ้งเตือนในลักษณะต่าง ๆ ได้

| Home Endp            | cont Protection       |                     |                     |                           |                     |                   |        | National Hoesing     | Authority B Change Console |
|----------------------|-----------------------|---------------------|---------------------|---------------------------|---------------------|-------------------|--------|----------------------|----------------------------|
| Status Policies      | Group Managemen       | 1 Reports Alerta    | Overrides Loga      | Resources                 |                     |                   |        | Search for hostnam   | Advanced Searc             |
| Alerta               |                       |                     |                     |                           |                     |                   | 6      | Distribution Lists   |                            |
| 🗘 Create 🛛 😂 Del     | ete   🖂 Surgend / Pie | eurre .             |                     |                           |                     |                   |        | 😲 Create 🛛 🤤 Deinle: |                            |
| Alert Name           | Alert Type            | Distribution List   | Date Created        | Created By                | Date Edited +       | Edited By         | Status | List Name +          | Email Addresses            |
| lostallation Alert 2 | Endpoint Installed    | Distribution List 3 | Dec 3rd 2014_13:36  | pissanu@bangkoksystem.com | Dec 3rd 2014, 13:36 | pissanu@bangko    | Active | Distribution List 1  | webrool@nha.co.th.ban      |
| Installation Alert   | Endpoint Installed    | Distribution List 1 | Dec 1st 2014, 11:52 | webroot@nha.co.th         | Dec 1st 2014, 11.52 | webroot@nha.co.th | Active | Distribution List 3  | pissahu@bangkoksyst        |
| Webroot System       | System Message        | System Message      | Dec 1st 2014, 11:52 | webroot@nha.co.th         | Dec 1st 2014, 11 52 | webrool@nha.co.th | Active | System Message List  | webroot@nha.co.th          |
| Webroot System       | System Measage        | System Message      | Dec 1st 2014, 11:52 | webroot@nha.co.th         | Dec 1st 2014, 11 52 | webrool@nha.co.th | Active | System Message List  | webroot@nha.co.th          |

## ในส่วนการ Create Alerts

#### Create

| G step 1: Give th | s alert a name, and select the alert ty | pe |   |
|-------------------|-----------------------------------------|----|---|
| Alert Type        |                                         |    | ~ |
| Alert Name:       |                                         |    |   |

- สามารถระบุตามชนิดแสดงดังหน้าจอด้านล่าง

| Secure               | Anywhere           | 1                   |                           |                                                                                  |                     |                    |           | plose                | nu@hangkaksystem.com 🕞    |
|----------------------|--------------------|---------------------|---------------------------|----------------------------------------------------------------------------------|---------------------|--------------------|-----------|----------------------|---------------------------|
| Home 100             | point Protection   |                     |                           |                                                                                  |                     |                    |           | trahonal Francis     | Authority (Thanga Consolo |
| Status Policies      | Group Managemen    | d Reports Alert     | ta Overrains Logs         | Resources                                                                        |                     |                    |           | Search for Hostname  |                           |
| Alerta               |                    |                     |                           |                                                                                  |                     |                    | 1         | C Distribution Lists |                           |
| O Creste O De        |                    |                     |                           |                                                                                  |                     |                    |           | Greate Create        |                           |
| Alert Name           | Alert Type         | Distribution List   | Date Created G            | Heaters By                                                                       | Date Edited +       | Edited By          | Status    | ListName -           | Email Addresses           |
| Installation Alert 2 | Endpoint Installed | Oistribution List 3 | Dec 3rd 2014, 13:36 p     | issanu@bangkoksystem.com                                                         | Dec 3rd 2014, 13:36 | pissanu@bangko     | Active    | Distribution List 1  | webcool@nha.co.th.ban     |
| Installation Alert   | Endpoint Installed | Distribution List 1 | Dec. 1st 2014, 13:52. w   | estarcest@mha.co.th                                                              | Dep 4st 2014, 11:52 | webrook@etha.co.th | AcBro     | Distribution Lief 3  | plaa.mu@bongkokayat       |
| Webroot System       | 5ystem Message     | System Messag       | Create Alert              |                                                                                  |                     |                    |           | System Meanage List  | weiarunt@nha.co.th        |
|                      |                    |                     | Step 1: Give this all     | lert a name, and select the alert                                                | type                |                    |           |                      |                           |
|                      |                    |                     | Alert Type:<br>Alert Name | Infection Detected<br>Endpoint Installed<br>Infection Summary<br>Install Summary |                     |                    |           |                      |                           |
|                      |                    |                     | X Cancel                  |                                                                                  |                     | 🔶 Presis           | un Next 🌩 |                      |                           |

- Infection Detected การตรวจพบไฟล์ที่เป็นความเสี่ยงทั้งหมด
- Endpoint Installed การติดตั้งที่เครื่อง Endpoint
- Infection Summary สรุปรายการทั้งหมด
- Install Summary สรุปรายการที่ได้ติดตั้ง
- ในส่วนรายการ Summary จะมี Frequency ให้ระบุความถี่เป็นรายวัน สัปดาห์ หรือเดือนได้ แสดงรายละเอียดดัง หน้าจอด้านล่าง

| Bome Eudp            | oint Protection    |                     |                                                                       |                                                                              |                     |                    |        | Mailomateroiolog    | Authority Change Console           |
|----------------------|--------------------|---------------------|-----------------------------------------------------------------------|------------------------------------------------------------------------------|---------------------|--------------------|--------|---------------------|------------------------------------|
| Status Policies      | Group Managemen    | t Reports Alert     | a Duemtes Logs                                                        | Resources                                                                    |                     |                    |        | Search for Noxisten | e (Q <sub>k</sub> ) (Advanced Sean |
| Alerts               |                    |                     |                                                                       |                                                                              |                     |                    | (e     | Distribution Lists  |                                    |
| Create Con           |                    |                     |                                                                       |                                                                              |                     |                    |        | Create Create       |                                    |
| Alert Marine         | Alert Type         | Chatribution List   | Date Created                                                          | Created By                                                                   | Date Edited y       | Ediad By           | Status | List Name -         | Email Addressive                   |
| installation Alert 2 | Endpoint Installed | Distribution East 3 | Dec 3rd 2014, 13:36                                                   | pasanu@bangköksystem.com                                                     | Dec 3rd 2014, 13:36 | pissanu@bangko     | Active | Distribution Let 1  | webroot@nha.co.th.ban              |
| nstallation Alert    | Endpoint installed | Distribution List 1 | Det 1st 2014, 11:52                                                   | webroot@eha.co.th                                                            | Dec 1st 2014 11:52  | webrookgeina.co.tb | Active | Distribution Levi 3 | personullibangkoksynt              |
|                      |                    | 4                   | Create Alert                                                          |                                                                              |                     |                    |        | System Message Lat  | webrool@nha.ce.th                  |
|                      |                    | 4                   | Create Alert  Stop 1: Give this                                       | alert a name, and select the alert                                           | тури                |                    |        | System Message Lat  | metroolignha.co.dr                 |
|                      |                    | -                   | Create Alart  Slop 1: Give this  Alart Type:                          | alert a name, and select the alert<br>Infection Summary                      | type                |                    |        | System Message Lat  | vretroolignba.co.tr                |
|                      |                    | +                   | Create Alart  Stop 1: Give this  Alart Type:  Alart Name.             | alert a name, and selict the alert<br>Infection Summary<br>Infection Summary | јура                |                    |        | System Message Lat  | webroolginha.co.tr                 |
|                      |                    |                     | Croste Alert  Stop 1: Gave this  Alert Type:  Alert Name.  Frequency: | alert a name, and seluct the alert<br>Infection Summary<br>Infection Summary | іури                |                    |        | System Message Lut  | webroolgeha.co.di                  |

# ตัวอย่างการ สร้าง Alerts

1. ระบุระเภท , ชื่อ , ระยะเวลา , เวลา

| Alert Type:            | Install Summary | • |
|------------------------|-----------------|---|
| lert Name:             | Install Summary |   |
| <sup>:</sup> requency: | Daily           | • |
| ſime:                  | 01:00           | ¥ |

2. ทำการระบุ List Name ที่มีอยู่เดิม หรือทำการสร้างขึ้นมาใหม่เพื่อสร้าง E-mail เพื่อส่งการแจ้งเตือน

| Alert recipients:                                    | O Use existing list       | Create new list |  |
|------------------------------------------------------|---------------------------|-----------------|--|
| List Name:                                           | Distribution List 4       |                 |  |
| Email Addresses (comma<br>separated, maximum of 10); | pissanu@bangkoksystem.con |                 |  |

3. การสร้าง email แจ้งเตือน

| Email title:        | Daily Install Summary                                                                                                    | Data Inputs 👻 |
|---------------------|----------------------------------------------------------------------------------------------------|---------------|
| Email message body: | Please find below a summary of endpoints that have been installed recently: [installsummary.hostname,groupname,policyname,keycode] | Data Inputs 🔻 |
|                     |                                                                                                    | Reset         |

4. เมื่อมีการสร้างเรียบร้อยแล้ว ก็จะส่งการแจ้งเตือนตามเงื่อนไขที่ได้ระบุ

| Home               | point Protection   |                     |                   |                           |                  |                   |        | National Hou        | sing Authority 📑 Change Console |
|--------------------|--------------------|---------------------|-------------------|---------------------------|------------------|-------------------|--------|---------------------|---------------------------------|
| Status Policies    | Group Manageme     | nl Reports Alerts   | Overrides Logs    | Resources                 |                  |                   |        | Search for hostr    | same                            |
| Aloris             |                    |                     |                   |                           |                  |                   |        | Distribution Lists  |                                 |
| 🖸 Greate 🛛 🤤 Del   | ete 🔄 🕞 Suspend    |                     |                   |                           |                  |                   |        | 😯 Greate   😂 Delete |                                 |
| Vert Name          | Alert Type         | Distribution List   | Date Created      | Created By                | Date Edited +    | Edited By         | Status | List Name 🔺         | Email Addresses                 |
| stal Summary       | Install Summary    | Distribution List 4 | Dec 23/d 2014, 1. | pissanu@bangkoksystem.com | Dec 23rd 2014; 1 | pissanu@bangk     | Active | Distribution List 1 | webroot@nha.co.th,bangk         |
| stallation Alert 2 | Endpoint installed | Distribution List 3 | Dec 3rd 2014, 13  | pissanu@bangkoksystem.com | Dec 3rd 2014, 13 | pissanu@bangk     | Active | Distribution List 3 | pissanu@bangkoksystem           |
| stallation Alert   | Endpoint Installed | Distribution List 1 | Dec 1st 2014, 11  | webroot@nha.co.th         | Dec 1st 2014, 11 | webroot@nha.co.th | Active | Distribution List 4 | pissanu@bangkoksystem           |
| Veloroot System    | System Message     | System Message List | Dec 1st 2014, 11  | webroot@nha.co.th         | Dec 1st 2014, 11 | webroot@nha.co.th | Active | System Message List | webroot@nha.co.fh               |
|                    |                    |                     |                   |                           |                  |                   |        |                     |                                 |

# Resources

ส่วนแสดงทรัพยากร ที่สามารถ downloads

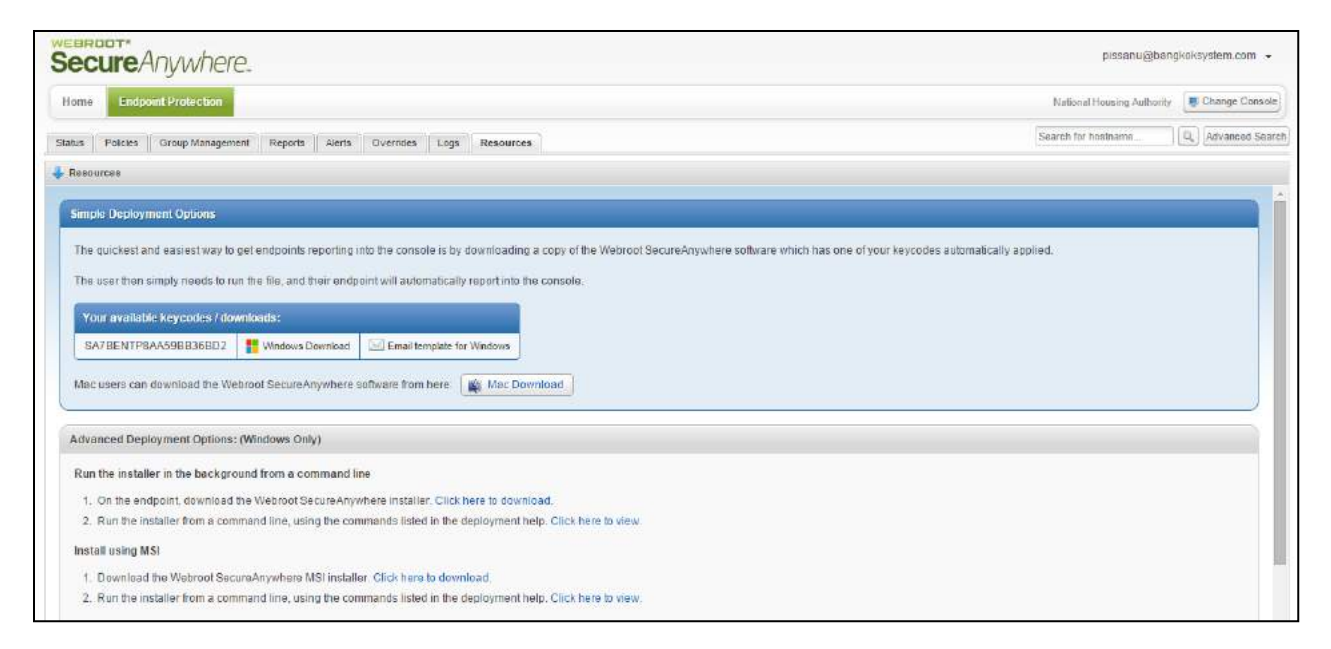

## ประกอบด้วย 2 ส่วน คือ

- Simple Deployment Options

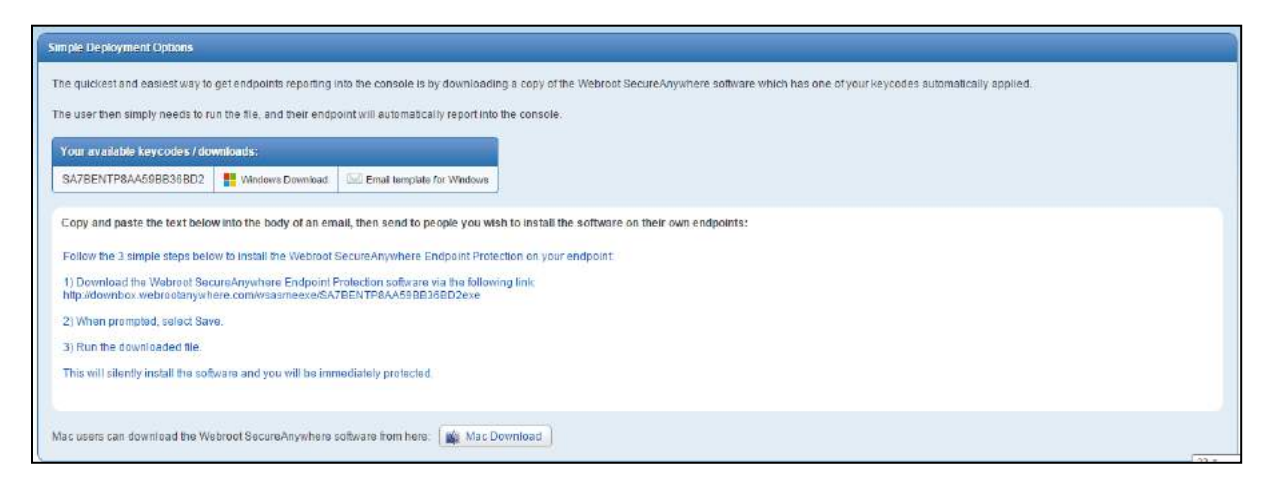

สามารถที่จะ Deploy ไฟล์.EXE ไปยังเครื่อง Agent โดยมีการ add ส่วนของ Key codes โดยเลือกที่ Windows Download เพื่อ download สำหรับวินโดว์ หรือส่งรายละเอียดผ่าน email ให้ผู้ใช้คลิก link เพื่อทำการติดตั้งเองได้

ในส่วนนี้รองรับใช้งานที่เป็นเกรื่อง Mac ด้วย โดยเลือกที่ Mac Download

- Advanced Deployment Options

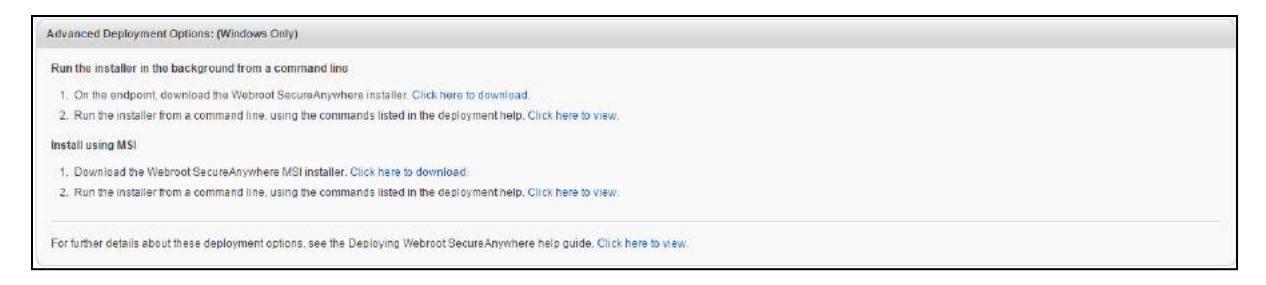

เป็นการจัดการไฟล์โปรแกรมที่เป็น .MSI ที่สามารถนำไปใช้ Deploy ผ่าน Group Policy User

สามารถดูรายละเอียดขั้นตอนการติดตั้งได้ โดยกลิดที่รายละเอียดด้านล่าง

Run the installer from a command line, using the commands listed in the deployment help. Click here to view.

| Getting Started                                                                       | Deploying SecureAnywhere to endpoints                                                                                                    |  |  |  |  |  |  |
|---------------------------------------------------------------------------------------|----------------------------------------------------------------------------------------------------|--|--|--|--|--|--|
| Managing User Accounts<br>Managing Endpoints<br>Deploying SecureAnywhere is endpoints | You can deploy SecureAnywhere to endpoints using a variety of methods, depending on your business requirements and network size. An endpoint can be a Windo PC, laptop, server, or virtual server installed in your network. (A list of endpoint system requirements is provided in Preparing for setup.) |  |  |  |  |  |  |
| Changing an endpoint keycode<br>Renaming endpoints                                    | Tip You can configure alerts so that administrators receive notification whenever new endpoints are installed. See Implementing alerts.                                                                                                    |  |  |  |  |  |  |
| Searching for endpoints<br>Issuing commands to endpoints                              | To deploy SecureAnywhere to endpoints, follow these steps                                                                                                    |  |  |  |  |  |  |
| Checking scan results and managing<br>threats                                         | 1. Find your keycode. If you don't know your keycode, look in the Resources tab of the Management Pertal.                                                                                                    |  |  |  |  |  |  |
| Deactiveting endpoints<br>Managing endpoint upgrades and other<br>changes             | Status Features Since Management Regions Alerts Oversdos Logo Besources                                                                                                    |  |  |  |  |  |  |
| Forcing Immediate updates (forced polling)                                            | Resources                                                                                                    |  |  |  |  |  |  |
| Using SecureAnywhere on the enitpoint<br>Uninstalling SecureAnywhere                  | Simple Deployment Options                                                                                                    |  |  |  |  |  |  |
| Checking Status                                                                       | The quickest and easiest way to get endpoints reporting into the console is by downloading a copy o                                                                                                    |  |  |  |  |  |  |
| Managing Global Site Manager<br>Managing Bolicies                                     | The user than simply needs to run the title, and their endpoint will automatically report into the conco                                                                                                    |  |  |  |  |  |  |
| Managing Groups                                                                       | Vrue available kinerollis I drambade:                                                                                                    |  |  |  |  |  |  |
| Viewing Reports<br>Munaming Alarts                                                    | SA23-YEST-YEST-YEST-YEST-BEST-BEST-BONNING CONTINUES                                                                                                    |  |  |  |  |  |  |
| Using Overrides                                                                       | SAA2-TEST-TEST-TEST-TEST 🌢 Deveload 🖸 Ensit tendste                                                                                                    |  |  |  |  |  |  |
| Viewing Logs                                                                          |                                                                                                    |  |  |  |  |  |  |
| W3A DUBINESS Endpoint Protection<br>Support                                           | Advanced Deployment Options:                                                                                                    |  |  |  |  |  |  |
|                                                                                       | Run the installer in the background from a command line                                                                                                    |  |  |  |  |  |  |
|                                                                                       | 1. On the endmind download the Webroot SecureAnswhere imbility: Click here to download                                                                                                    |  |  |  |  |  |  |